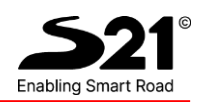

# Servizio "WEB ELEZIONI"

I dati delle elezioni consortili sul WEB

Le utility per le elezioni via WEB

 Safety21 S.p.A. a socio unico

 Sede legale e operativa: Via Chopin, 12 – 00144 Roma (RM) - T + 39 06 8339 3280 - F +39 06 8339 3281

 Sede operativa: Via Lepetit, 8 – 20124 Milano (MI) – T + 39 02 3792 0140

 C.F. e P.Iva 13365760159 - Capitale Sociale € 0.500.000 i.v. - REA RM n. 1306732

 www.safety21.it | safety21.spa@pec.it | info@safety21.it

 Altre sedi del Gruppo: Orvieto | Padova | Benevento | Bologna | La Spezia | Firenze | Beinasco | Pescara | San Donà di Piave

Certificazioni

ISO 9001:2015 ISO 14001:2015 ISO 20000-1:2018 ISO 22301:2019 ISO 27001:2019 ISO 27017:2015

ISO 27018:2019 ISO 27701:2019 ISO 37001:2016 ISO 45001:2018 SA8000:2014 UNI/PdR 125:2022

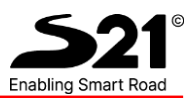

## Sommario

| 1. SC  | HERMATE ESEMPLIFICATIVE DELLA RICERCA LIBERA       | 3 |
|--------|----------------------------------------------------|---|
| 11     |                                                    | 3 |
| 1.1.1. | Help on line                                       | 4 |
| 1.2.   | Ricerca libera                                     | 5 |
| 1.2.1. | esito ricerca libera: "Rosse" + "Click 1"          | 5 |
| 1.2.2. | Prosecuzione della ricerca libera: esito "Click 2" | 6 |
| 1.2.3. | Prosecuzione della ricerca libera: esito "Click 3" | 6 |
| 1.2.4. | Prosecuzione della ricerca libera: esito "Click 4" | 7 |
| 1.2.5. | Prosecuzione della ricerca libera: esito "Click 5" | 7 |
| 1.2.6. | Prosecuzione della ricerca libera: esito "Click 6" | 8 |

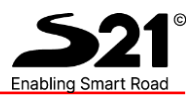

## 1. SCHERMATE ESEMPLIFICATIVE DELLA RICERCA LIBERA

## 1.1. pagina iniziale (link da sito Consorzio)

| ELEZIONI DELT              | TA DEL PO 2014                      |                            |                         |                               |                        | Area Riservata |
|----------------------------|-------------------------------------|----------------------------|-------------------------|-------------------------------|------------------------|----------------|
| - Consultazione Elenco - C | ompilare almeno un campo di ricerca |                            |                         |                               |                        | help online    |
|                            | Dati di Ricerca:                    |                            |                         |                               |                        | Γ Λ            |
|                            | Documenti Scaricabili               |                            |                         |                               |                        |                |
|                            | Cognome e Nome / Ragione Sociale:   |                            | Data di Nascita:        | Comune di Nascita:            | Codice Fiscale /P.IVA: |                |
|                            | Num. Elenco ( 🗆 solo Elettori )     | Seggio:                    | Fascia:                 | Comune di Contribuenza:       |                        |                |
|                            |                                     |                            |                         |                               | RICERCA                | 015-15-111     |
|                            | Flanca Ditta:                       |                            |                         |                               | 1.0.2                  |                |
|                            | Liebo Ditte.                        |                            |                         |                               |                        |                |
|                            |                                     |                            |                         |                               |                        |                |
|                            |                                     |                            |                         |                               |                        |                |
|                            |                                     |                            |                         |                               |                        |                |
|                            |                                     |                            |                         |                               |                        |                |
|                            |                                     |                            |                         |                               |                        |                |
|                            |                                     |                            |                         |                               |                        |                |
|                            |                                     |                            |                         |                               |                        |                |
|                            |                                     |                            |                         |                               |                        |                |
|                            |                                     |                            |                         |                               |                        |                |
|                            |                                     |                            |                         |                               |                        |                |
|                            |                                     |                            |                         |                               |                        |                |
|                            |                                     |                            |                         |                               |                        |                |
|                            |                                     |                            |                         |                               |                        |                |
|                            |                                     |                            |                         |                               |                        |                |
|                            |                                     |                            |                         |                               |                        |                |
|                            |                                     |                            |                         |                               |                        |                |
|                            |                                     |                            |                         |                               |                        |                |
|                            | ELF                                 | O Spa – Zona industriale n | ord - Seconda Strada, 1 | 16/18 35129 PADOVA - P.IVA 04 | 130410287              |                |
|                            |                                     |                            |                         |                               |                        |                |

Figura 1 – pagina iniziale (ricerca standard, libera)

Con il "Click 1" si attiva l' "HELP ON LINE"

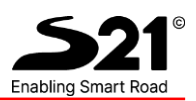

#### 1.1.1. Help on line

| Il progr              |                                   | Contract of the second second s |                          |                         |                                       |
|-----------------------|-----------------------------------|----------------------------------------------------------------------------------------------------|--------------------------|-------------------------|---------------------------------------|
| ricorca               | amma permett                      | e la rapida cons                                                                                                    | sultazione dell'elenco e | lettorale tramite una   | semplice interfaccia di               |
| ncerca.               |                                   |                                                                                                    |                          |                         |                                       |
| I campi               | a sfondo bianc                    | o costituiscono le                                                                                                    | e ricerche possibili.    |                         |                                       |
| Dati di Ri<br>Cognome | cerca:<br>e Nome / Ragione Social | le:                                                                                                    | Data di Nascita:         | Comune di Nascita:      | Codice Fiscale /P.IVA:                |
| marcolin              |                                   |                                                                                                    |                          |                         |                                       |
| Num. Elen             | co ( 🗌 solo Elettori )            | Seggio:                                                                                                    | Sezione:                 | Comune di Contribuenza: | DIGERG                                |
|                       |                                   |                                                                                                    |                          |                         | RICERC                                |
| Elenco Di             | ite:                              |                                                                                                    |                          |                         |                                       |
|                       | 40000071436 MAR                   | COLINI CATERINA SAR.                                                                                                    | A- MRCC                  | Ditta coacervata e cor  | afluita su elettore ar. <u>167172</u> |
| -                     | MAR                               | COLIN ALBERTO                                                                                                    |                          |                         |                                       |
| 170249                | 1/0/9300 MAR                      | COLIN ALBERTO                                                                                                    | MRCI                     | 09,11                   |                                       |
|                       | 17679500                          |                                                                                                    | MRCL                     | Cointestatario dell'ele | ttore nr. <u>170249</u>               |
| 170250                | 40000065020 MAR                   | COLIMPRANCO                                                                                                    | MRCF                     | 11,12                   |                                       |
| Attonai               | onalli                            |                                                                                                    |                          |                         |                                       |
| Il tino o             | li selezione ese                  | guita comporta i                                                                                                    | un tempo di attesa niù   | o meno lungo per la     | restituzione dei dati da              |
| consult               | are.                              | Build comporta                                                                                                    | an tempo ai attesa pia   | o meno lango per la     | contacione dei dati da                |
|                       |                                   | 101                                                                                                    |                          |                         |                                       |
| E dunc                | ue sconsigliab                    | ile usare una p                                                                                                    | oarte di "cognome e      | nome" troppo breve      | e o selezionare, senza                |
|                       | ere altri param                   | etri, un campo (                                                                                                    | ad esempio la sezione (  | o il seggio) che prevec | le la restituzione di una             |

Figura 2 – help on line

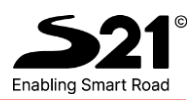

### 1.2. Ricerca libera

Esempio: si digita nel campo Cognome e Nome / Ragione Sociale "Rosse" + si "clicca" col mouse sul tasto "RICERCA". Tutti i nominativi che iniziano per "Rosse" compariranno in ordine alfabetico, consentendo poi di proseguire la navigazione cliccando su altri campi/icone.

### 1.2.1. esito ricerca libera: "Rosse" + "Click 1"

| ONI DEL I A DEL<br>one Elenco - Compilare a | . PO 2014<br>Imeno un campo di ri | icerca                                                      | _                  |         |       |                                            |   | Are       |
|---------------------------------------------|-----------------------------------|-------------------------------------------------------------|--------------------|---------|-------|--------------------------------------------|---|-----------|
| Dati                                        | di Ricerca:                       | Click "6"                                                   |                    |         |       |                                            |   |           |
| Docu<br>Cogn                                | menti Scaricabili                 | ciale: Dat                                                  | ta di Nascita: Co  | omune d | li Na | iscita: Codice Fiscale /P.IVA:             |   |           |
| Rose                                        | se<br>. Elenco ( 🗆 solo Elettori  | ) Seggio: Fas                                               | icia:              | omune d | li Co |                                            | A |           |
| Elen                                        | co Ditte:<br>Num. Contribuente    | Anagrafica                                                  | Codice Fiscale/PJV | VA Fa   | s Seg | : Note                                     |   | Click "   |
| 9                                           | 926602000                         | ROSSETTI ANNAMARIA - 01/02/19<br>- FERRARA (FE)             | RSSNMR65B41D5      | 48T     | 2     | Cointestatario dell'elettore nr. 141       | - | CIICK     |
| " <u>?</u> "                                | 863008100                         | ROSSETTO LUIGINA - 28/01/1954<br>CROCETTA DEL MONTELLO (TV) | RSSLGN54A68C67     | 10P     | 2     | Cointestatario dell'elettore nr. 1629      |   |           |
| 2                                           | 862905200                         | ROSSETTI ALESSANDRO -<br>01/01/1963 - PORTO TOLLE (RO)      | RSSLSN63A01G92     | 3Z      | 2     | Cointestatario dell'elettore nr. 2893      |   | Click "3' |
|                                             | 24600004600                       | ROSSETTO CELESTINA - 06/04/19<br>- CEREA (VR)               | 40 RSSCST40D46C49  | 8P      | 1     | Cointestatario dell'elettore nr. 3368      |   |           |
|                                             | 17327000                          | ROSSETTO ROSINA - 03/10/1936 -<br>CAORLE (VE)               | RSSRSN36R43B64     | 2H      | 2     | Cointestatario dell'elettore nr. 10274     |   |           |
|                                             | 32000005300                       | ROSSETTI ERICA - 25/10/1983 -<br>CHIOGGIA (VE)              | RSSRCE83R65C63     | sw      | 1     | Comtestaturio dell'elettore nr. 15066      |   |           |
| "4"                                         | 30060200                          | ROSSETTI MILY - 02/12/1959 -<br>CHIOGGIA (VE)               | RSSMLY59T42C6      | 380     | 1     | Cointestaturio dell'elettore nr. 17771     |   |           |
| *                                           | 19686 13081800                    | ROSSETTI ALDA - 29/04/1956 -<br>CHIOGGIA (VE)               | RSSLDA56D69C63     | 88 1    | 1     | SEGGIO: 1 (TAGLIO DI PO) - SEDE CONSORTILE |   |           |
| alk #52                                     | 19687 27227300                    | ROSSETTI ANNA MARIELLA -<br>22/11/1940 - CHIOGOIA (VE)      | RSSNMR40S62C63     | 38B 1   | 1     | SEGGIO: 1 (TAGLIO DI PO) - SEDE CONSORTILE |   |           |
|                                             | 19688 25300049600                 | ROSSETTI EMANUELE - 05/06/196                               | H - RSSMNL64H05G9  | 23K 1   | 2     | SEGGIO: 2 (PORTO TOLLE) - SEDE COMUNALE -  | ~ |           |

Figura 3 –esito ricerca libera

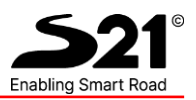

| Cognome e Non<br>ROSSLALESS | ne / Ragione Sociale: | Data di Nascita:<br>20/01/1956 | Comu | e di Nascita:                                       | Codice Fiscale /P.IVA:<br>RSSI SN56A2069230 |         |
|-----------------------------|-----------------------|--------------------------------|------|-----------------------------------------------------|---------------------------------------------|---------|
| Ditte Partecipat            | et al.                | 2910111990                     | PORT | o folle ( No )                                      | 100000000000000000000000000000000000000     |         |
| Numero                      | Conc Comune Contrib   | . Contrib                      | P    | Anagrafica                                          | Codice Fiscale/PJVA                         | Note Ex |
| 19706                       | PORTO TOLLE           | 34000004500                    | a    | ROSSI ALESSANDRA - 10/04/1972 -<br>ADRIA (RO)       | RSSL5N72D50A059D                            |         |
|                             | PORTO TOLLE           |                                | 1    | ROSSI ALESSANDRA - 10/04/1972 -<br>ADRIA (RO)       | RSSLSN72D50A059D                            |         |
|                             | PORTO TOLLE           |                                | 2    | ROSSI ALESSANDRO - 20/01/1956 -<br>PORTO TOLLE (RO) | RSSLSN56A20G923D                            |         |
|                             | PORTO TOLLE           |                                | 3    | ROSSI PAOLA - 05/04/1961 - PORTO<br>TOLLE (RO)      | RSSPLA61D45G923D                            |         |
|                             | PORTO TOLLE           |                                | 4    | ROSSI PATRIZIA - 29/10/1957 - PORT<br>TOLLE (RO)    | O RSSPRZ57R69G923V                          |         |
| 19708                       | PORTO TOLLE           | 25300047400                    | 0    | ROSSI ALESSANDRO - 20/01/1956 -<br>PORTO TOLLE (RO) | RSSLSN56A20G923D                            |         |
|                             | PORTO TOLLE           |                                | 1    | ROSSI ALESSANDRO - 20/01/1956 -<br>PORTO TOLLE (RO) | RSSLSN56A26G923D                            |         |
|                             |                       |                                |      |                                                     |                                             |         |

1.2.2. Prosecuzione della ricerca libera: esito "Click 2"

Figura 4 – Dettaglio Ditte Partecipate da "Rossi Alessandro"

#### 1.2.3. Prosecuzione della ricerca libera: esito "Click 3"

| Dati di Dettaglo:<br>Num. Elenco:<br>247<br>Cognome e Nome / Ragione Socia | Fascia:<br>1<br>Data di Nascita:<br>Insurazzana | Comune di Contribuenza:<br>POSOLINA (MARE)<br>Comune di Nascita:<br>Donnozio | Codice Fiscale /P.IVA:    |    |
|----------------------------------------------------------------------------|-------------------------------------------------|------------------------------------------------------------------------------|---------------------------|----|
| Seggio:<br>[2 (PORTO TOLLE) - SEDE CO                                      | MUNALE -                                        |                                                                              |                           |    |
| Ditte Coacervate:<br>Coac Comuse Coa                                       | trib. Contrib.                                  | P Anagrafica                                                                 | Codics Fiscals/P.IVA Note | Ex |
| ROSOLINA (MARE)                                                            | 926502000                                       | ANDREOLI ALESSANDRA - 08/02/19                                               | 39 - NDRLSN39B48A965Q     |    |
| ROSOLINA (MARE)                                                            |                                                 | ANDREOLI ALESSANDRA - 08/02/19                                               | 39 - NDRLSN39B48A965Q     |    |
| ROSOLINA (MARE)                                                            |                                                 | 2 ROSSETTI ANNAMARIA - 01/02/1965<br>FERRARA (FE)                            | * RSSNMR65B41D548T        |    |
|                                                                            |                                                 |                                                                              |                           |    |

Figura 5 – dettaglio dell'elettore 247

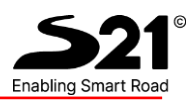

| http://www.elfospa.it/elezio                        | nideltapo/Dettpar                                        | t.aspx?DET=RSS   | LDA56D69C638S - In             | ternet Explorer                                                |                        | -6                   |
|-----------------------------------------------------|----------------------------------------------------------|------------------|--------------------------------|----------------------------------------------------------------|------------------------|----------------------|
| ELEZIONI DELTA I<br>- Dettaglio Ditte Partecipate - | DEL PO 2014                                              | 4                |                                |                                                                |                        | Indietro<br>Adpaulia |
|                                                     | Dati Contribuente<br>Cognome e Nome / I<br>ROSSETTI ALDA | Ragione Sociale: | Data di Nascita:<br>29/04/1956 | Comune di Nascita:<br>[CHIOGGIA ( VE )                         | Codice Fiscale /P.IVA: |                      |
|                                                     | Ditte Partecipate:                                       |                  |                                |                                                                |                        |                      |
|                                                     | Numero Con                                               | chiogola         | ontrib. Contrib.               | P Assgrafica<br>ROSSETTI ALDA - 29/04/1956 -                   | Codice Fincals/P.IVA N | ote Ex               |
|                                                     | 19080                                                    | CHIOGGIA         | 13081800                       | CHIOGGIA (VE)<br>ROSSETTI ALDA - 29/04/1956 -<br>CHIOCOLA (VE) | RSSLDA56D69C638S       |                      |
|                                                     |                                                          |                  |                                | PERSONAL CONTRACTOR                                            |                        |                      |
|                                                     |                                                          |                  |                                |                                                                |                        |                      |
|                                                     |                                                          |                  |                                |                                                                |                        |                      |
|                                                     |                                                          |                  |                                |                                                                |                        |                      |
|                                                     |                                                          |                  |                                |                                                                |                        |                      |
|                                                     |                                                          |                  |                                |                                                                |                        |                      |
|                                                     |                                                          |                  |                                |                                                                |                        |                      |
|                                                     |                                                          |                  |                                |                                                                |                        |                      |
|                                                     |                                                          |                  |                                |                                                                |                        |                      |
|                                                     |                                                          | ELFO             | Spa – Zona industriale nord    | - Seconda Strada, n.16/18/35129 PADOVA - H                     | P.IVA 04130410287      |                      |

1.2.4. Prosecuzione della ricerca libera: esito "Click 4"

Figura 6 – dettaglio Ditte Partecipate da Elettore 19686

#### 1.2.5. Prosecuzione della ricerca libera: esito "Click 5"

| Dati di Dettaglio:                |                  |                                                                    |                                          |         |
|-----------------------------------|------------------|--------------------------------------------------------------------|------------------------------------------|---------|
| Num. Elenco:                      | Fascia:          | Comune di Contribuenza:                                            |                                          |         |
| 19686                             | 1                | CHIQGGIA                                                           |                                          |         |
| Cognome e Nome / Ragione Sociale: | Data di Nascita: | Comune di Nascita:                                                 | Codice Fiscale /PJVA:                    |         |
| Seggia                            | Person a secon   | S. Personality                                                     | h sussessment according to a second sets |         |
| 1 (TAGLIO DI PO) - SEDE CONSO     | RTILE -          |                                                                    |                                          |         |
| Ditte Coacervate:                 |                  |                                                                    |                                          |         |
| Ceac Comune Contrib.              | Contrib.         | P Anagrafica                                                       | Codice Fiscale/P.IVA                     | Note Ex |
| CHIOGGIA                          | 13081800         | <ul> <li>ROSSETTI ALDA - 29/04/1956 -<br/>CHIOGGIA (VE)</li> </ul> | RSSLDA56D69C638S                         |         |
| CHIOGGIA                          |                  | 1 ROSSETTI ALDA - 29/04/1956 -<br>CHIOGGIA (VE)                    | RSSLDA56D69C638S                         |         |
|                                   |                  |                                                                    |                                          |         |

#### Figura 7 – Dettaglio Elettore

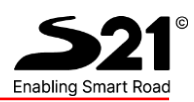

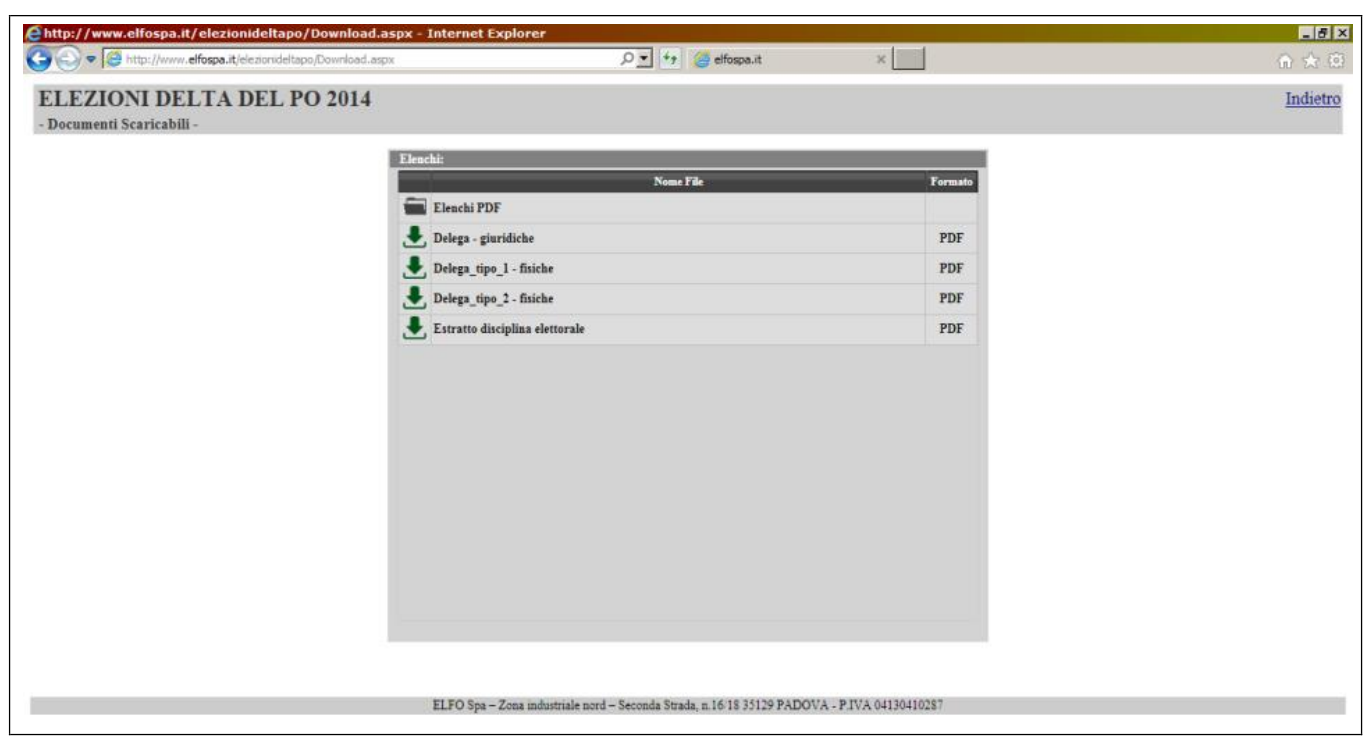

1.2.6. Prosecuzione della ricerca libera: esito "Click 6"

Figura 8 – documenti liberamente scaricabili